# How to Use MyDART Trip Planner BETA

MyDART Trip Planner BETA, available at http://mydart.ridedart.com, is a guide for planning and making trips by transit in Greater Des Moines. Below you will find information to guide you through four simple steps to plan a trip.

# Trip Planner

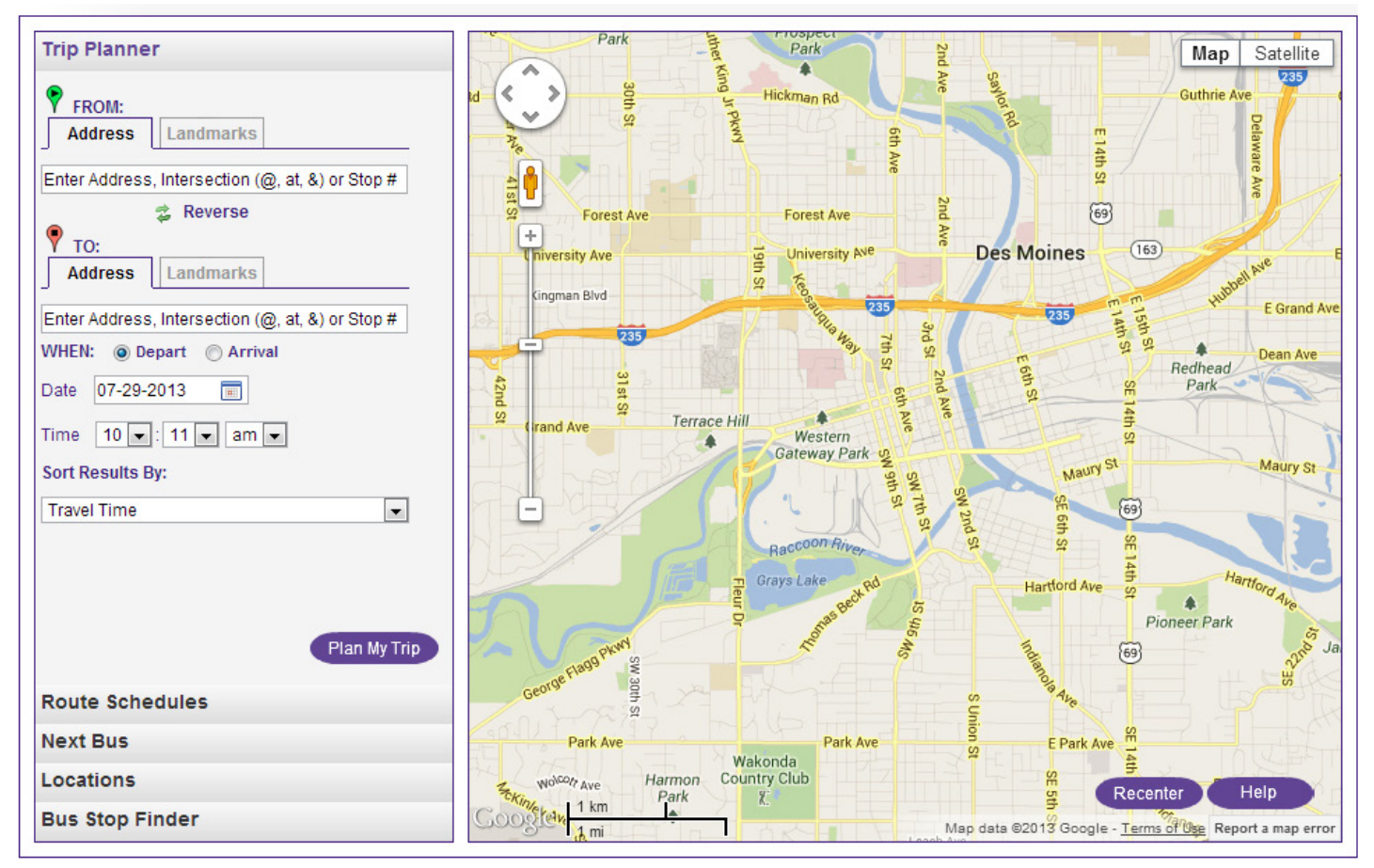

- 1. Specify the "from" and "to" location fields by entering one of the following:
  - An address (e.g., 620 Cherry St)
  - An intersection
  - A stop number
  - A landmark

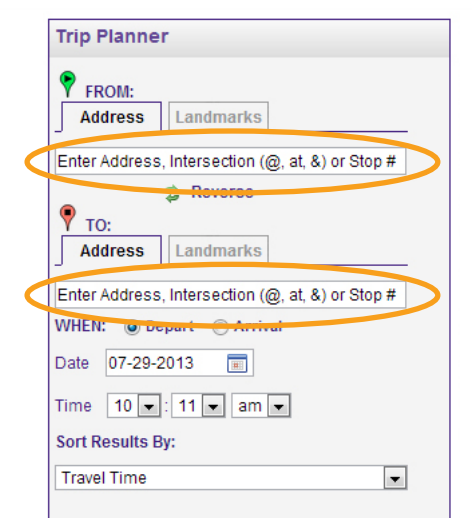

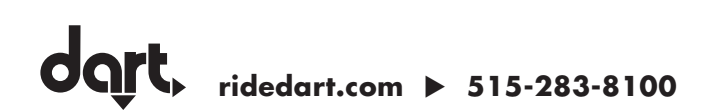

- 2. Specify when you want to make your trip by entering:
  - Depart/arrival
  - Date
  - Time

# Trip Planner FROM: Address Landmarks Enter Address, Intersection (@, at, &) or Stop # Fro: Address Landmarks Enter Address Intersection (@, at, &) or Stop # WHEN: Depart Address Inter Address Intersection (@, at, &) or Stop # WHEN: Depart Arrival Date 07-29-2013 Inter 10 Inter 11 Inter 10 Inter 11 Inter 10 Inter 11 Inter 10 Inter 11 Inter 10 Inter 11 Inter 10 Inter 11 Inter 11 Inter

### 4. Click "Plan My Trip"

| Trip Planner                                     |   |
|--------------------------------------------------|---|
| FROM:<br>Address Landmarks                       |   |
| Enter Address, Intersection (@, at, &) or Stop # |   |
| 🔹 Reverse                                        |   |
| VTO:<br>Address Landmarks                        |   |
| Enter Address, Intersection (@, at, &) or Stop # |   |
| WHEN:      O Depart      Arrival                 |   |
| Date 07-29-2013 🔳                                |   |
| Time 10 💌 : 11 💌 am 💌                            |   |
| Sort Results By:                                 |   |
| Travel Time                                      |   |
|                                                  |   |
|                                                  |   |
|                                                  |   |
| Plan My Trip                                     | > |

### 3. Specify how you want to sort the results:

- Travel Time
- Walking Distance
- Number of Transfers

| Trip Planner                                           |
|--------------------------------------------------------|
| FROM:       Address                                    |
| Enter Address, Intersection (@, at, &) or Stop #       |
| 💈 Reverse                                              |
| TO:<br>Address Landmarks                               |
| Enter Address, Intersection (@, at, &) or Stop #       |
| WHEN:      Depart      Arrival                         |
| Date 07-29-2013                                        |
| Time 11 •: 47 • am •                                   |
| Sort Results By:                                       |
| Travel Time                                            |
| Travel Time<br>Walking Distance<br>Number of Transfers |
|                                                        |

5. View three trip itineraries by selecting the tabs on the top left.

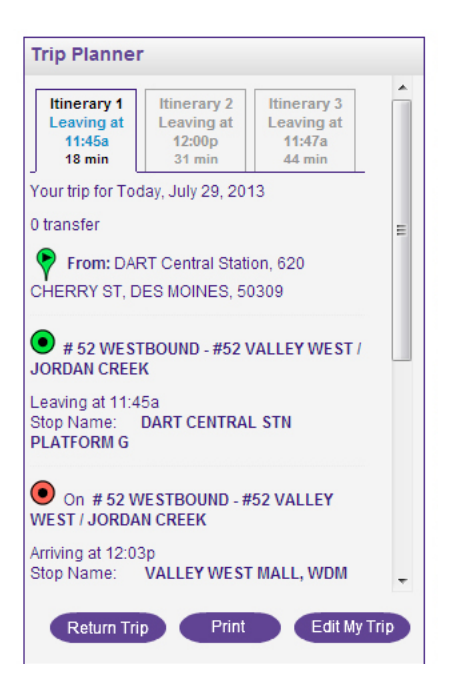

- 6. By using the buttons at the bottom, you may also:
  - Plan a return trip
  - Print your itinerary
  - Edit your trip

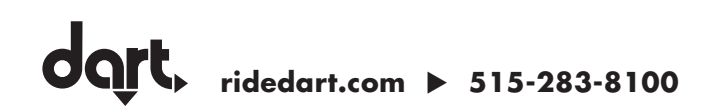

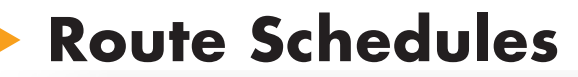

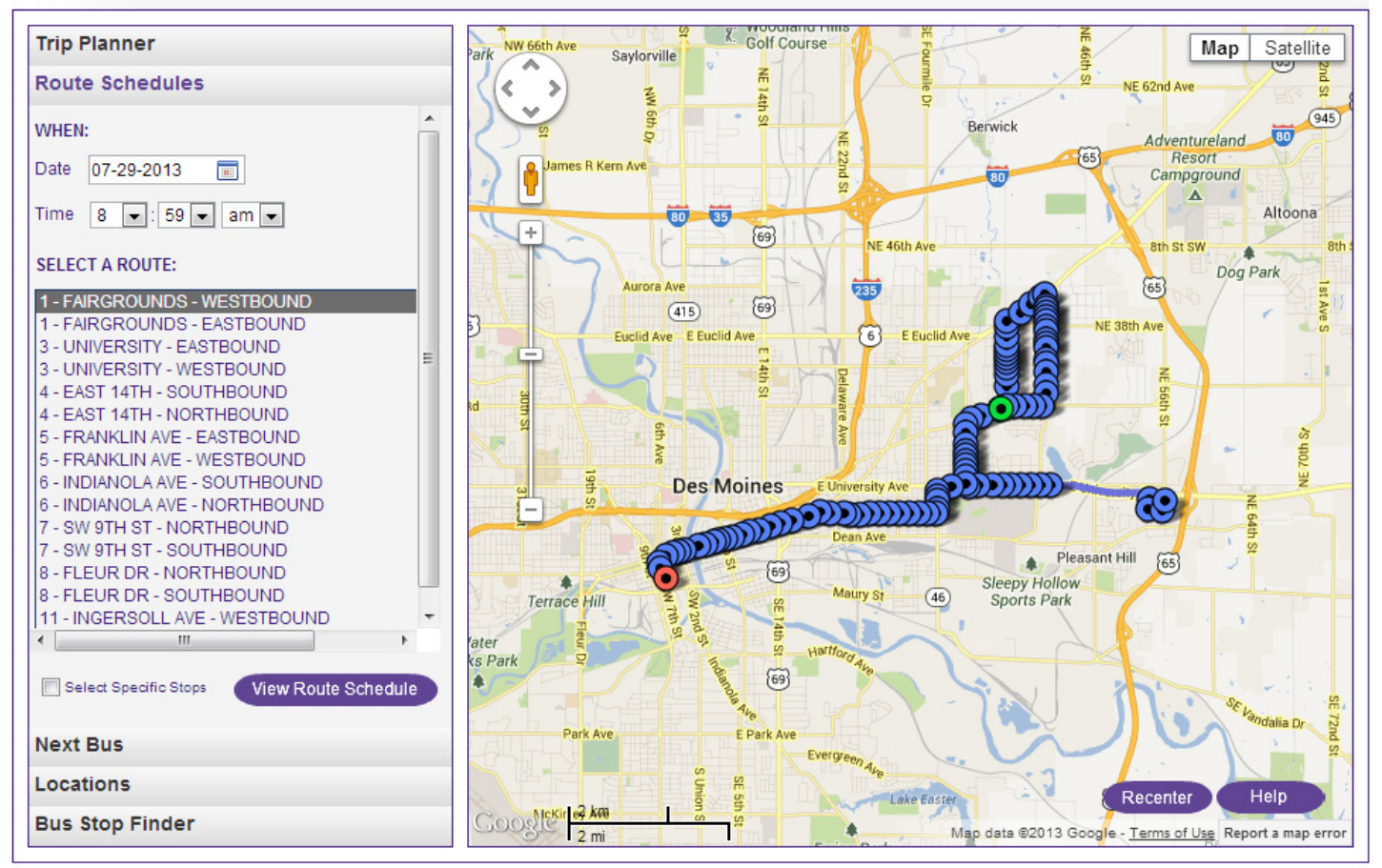

- 1. Specify when you want to depart
  - Date
  - Time

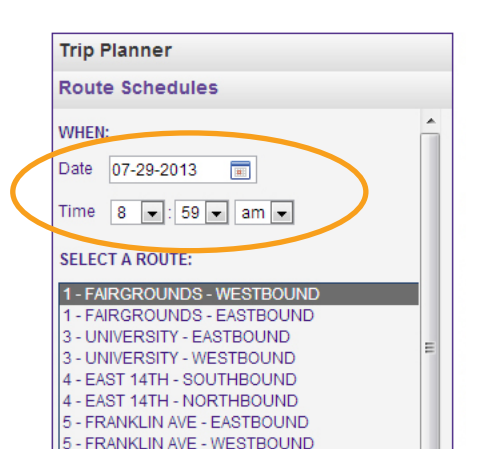

### 2. Select a route from list

This is a scrolling list. With your mouse, scroll down, or with your keyboard arrow down, to select the desired route.

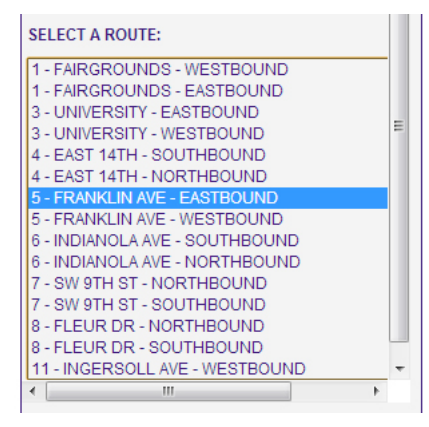

3. Select "View Route Schedule" or "Select Specific Stops" then "View Route Schedule"

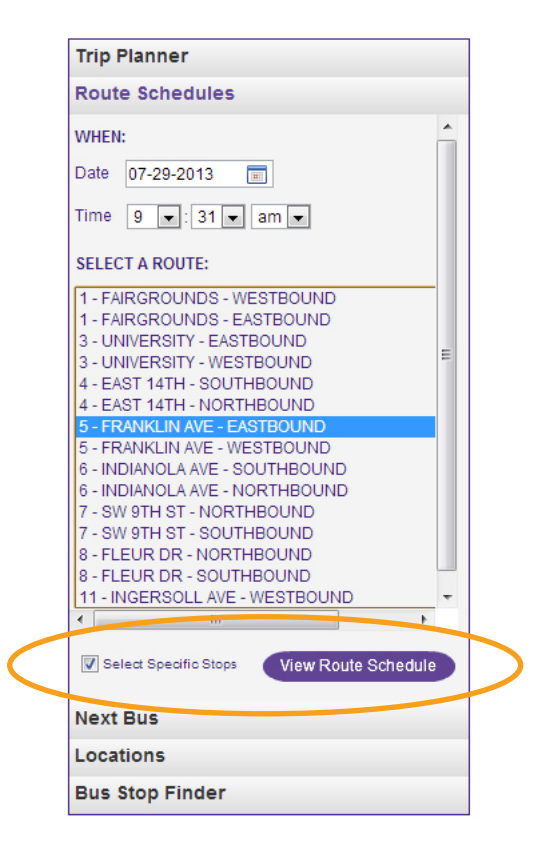

### 4. If "Select Specific Stops" then "View Route Schedule"

- First select how you would like to view your schedule:
  - Time Points only
  - All Stops
  - Select from the list of Stops below
- Select the box of the desired stop(s)
- Select "Get Schedule"

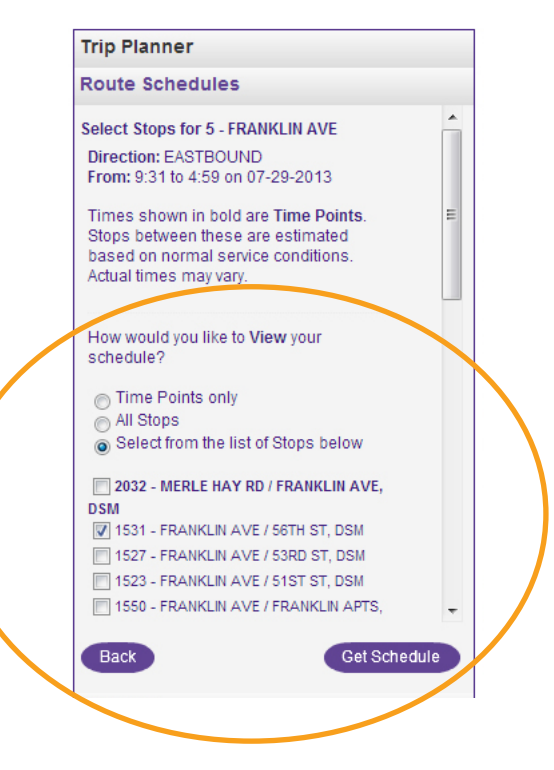

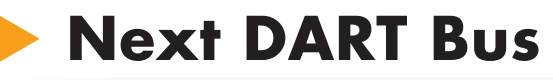

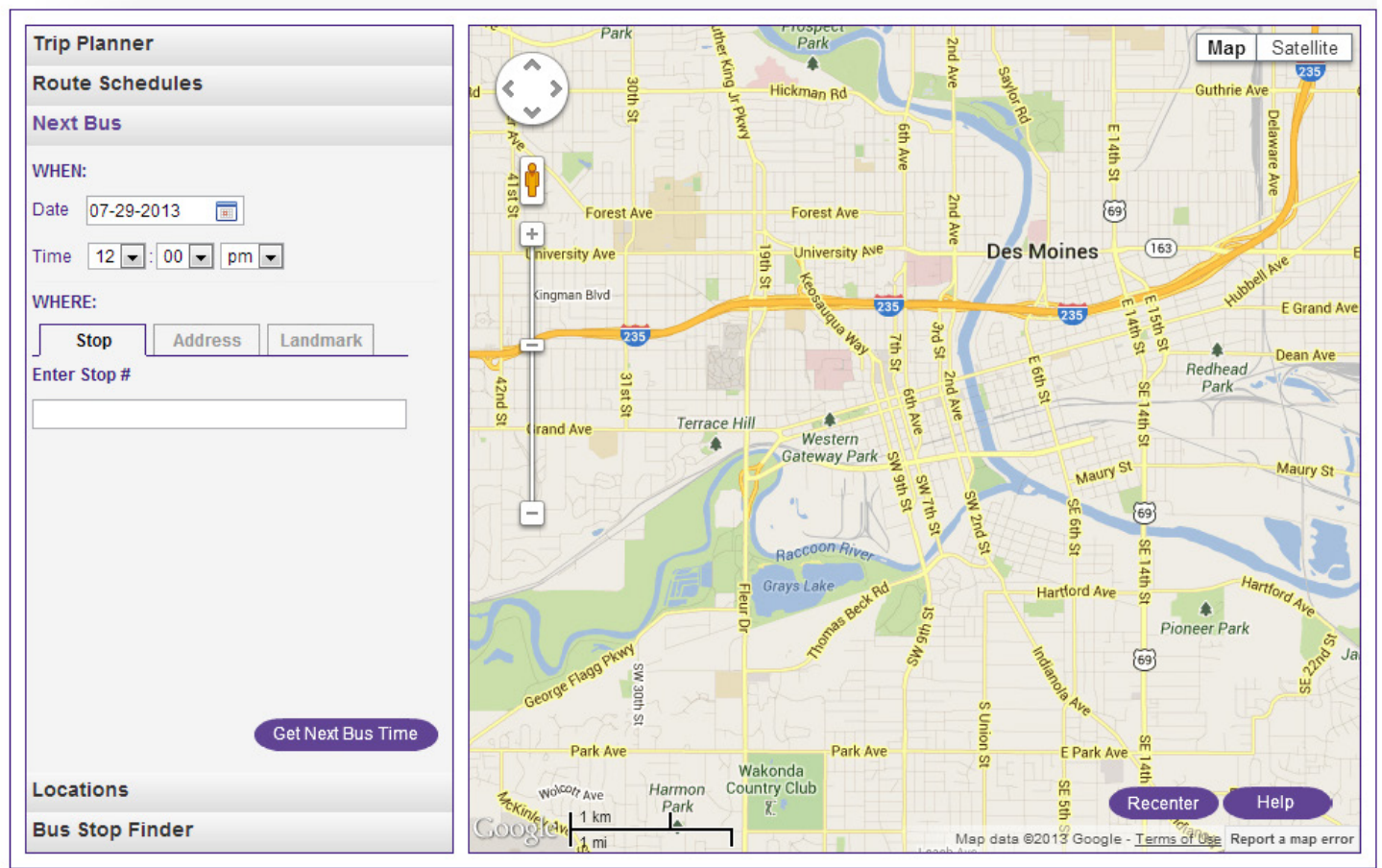

- 1. Specify when you want to depart:
  - Date
  - Time

| Trip I       | Planner               |
|--------------|-----------------------|
| Rout         | e Schedules           |
| Next         | Bus                   |
| WHEN<br>Date | :<br>07-29-2013       |
| WHER         |                       |
| ∫ 9          | Stop Address Landmark |

- 2. Specify where you want to depart from by entering one of the following:
  - Stop number
  - Address
  - Landmark

| Route So   | hedules   |          |  |
|------------|-----------|----------|--|
| Next Bus   |           |          |  |
| WHEN:      |           |          |  |
| Date 07-3  | 29-2013 🔳 |          |  |
| Time 12    | ▼:00 ▼ pm | •        |  |
| WHERE:     |           |          |  |
| Stop       | Address   | Landmark |  |
| Enter Stop | #         |          |  |
|            |           |          |  |
|            |           |          |  |

Trip Planner

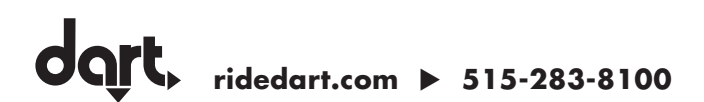

3. Select "Get Next Bus Time" or "Find Nearby Stops"

| Trip Planner          | Trip Planner          |
|-----------------------|-----------------------|
| Route Schedules       | Route Schedules       |
| Next Bus              | Next Bus              |
| WHEN:                 | WHEN:                 |
| Date 07-29-2013       | Date 07-29-2013       |
| Time 12 💌 : 00 💌 pm 💌 | Time 12 •: 00 • pm •  |
| WHERE:                | WHERE:                |
| Stop Address Landmark | Stop Address Landmark |
| Enter Stop #          | Enter Address         |
|                       |                       |
|                       |                       |
|                       |                       |
|                       |                       |
|                       |                       |
|                       |                       |
|                       |                       |
|                       |                       |
| Get Next Bus Time     | Find Nearby Stop:     |
|                       |                       |

4. Select desired stop in list at left

| Trip Planner                                                                                                    |
|----------------------------------------------------------------------------------------------------|
| Route Schedules                                                                                                    |
| Next Bus                                                                                                    |
| Please select your stop:                                                                                                    |
| 1 - 3862 ARRIVE DART CENTRAL (0.003mi) ▲     2 - 3864 DART CENTRAL STN PLA (0.010mi)     3 - 3865 DART CENTRAL STN PLA (0.014mi)     4 - 3863 DART CENTRAL STN PLA (0.024mi)     5 - 3871 DART CENTRAL STN PLA (0.024mi)     6 - 3866 DART CENTRAL STN PLA (0.027mi)     7 - 3869 DART CENTRAL STN PLA (0.027mi)     8 - 3870 DART CENTRAL STN PLA (0.029mi)     9 - 3868 DART CENTRAL STN PLA (0.029mi)     9 - 3868 DART CENTRAL STN PLA (0.029mi)     10 - 3872 DART CENTRAL STN PLA (0.031n     • ******************************** |
|                                                                                                    |
|                                                                                                    |
| Get Next Bus Time                                                                                                    |

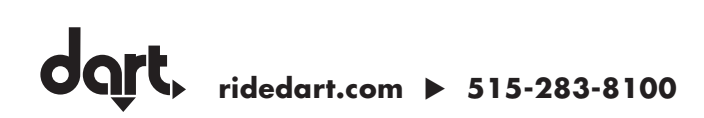

### 5. Select "Get Next Bus Time" to review:

- Next departure time
- All routes passing this stop

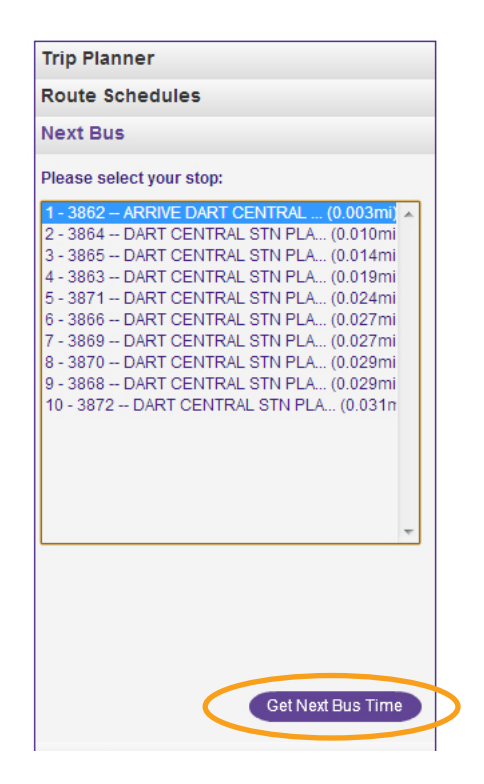

### 6. Also, by selecting the pin on the map you can:

- Find nearby stops
- Plan a trip from location
- Plan a trip to location

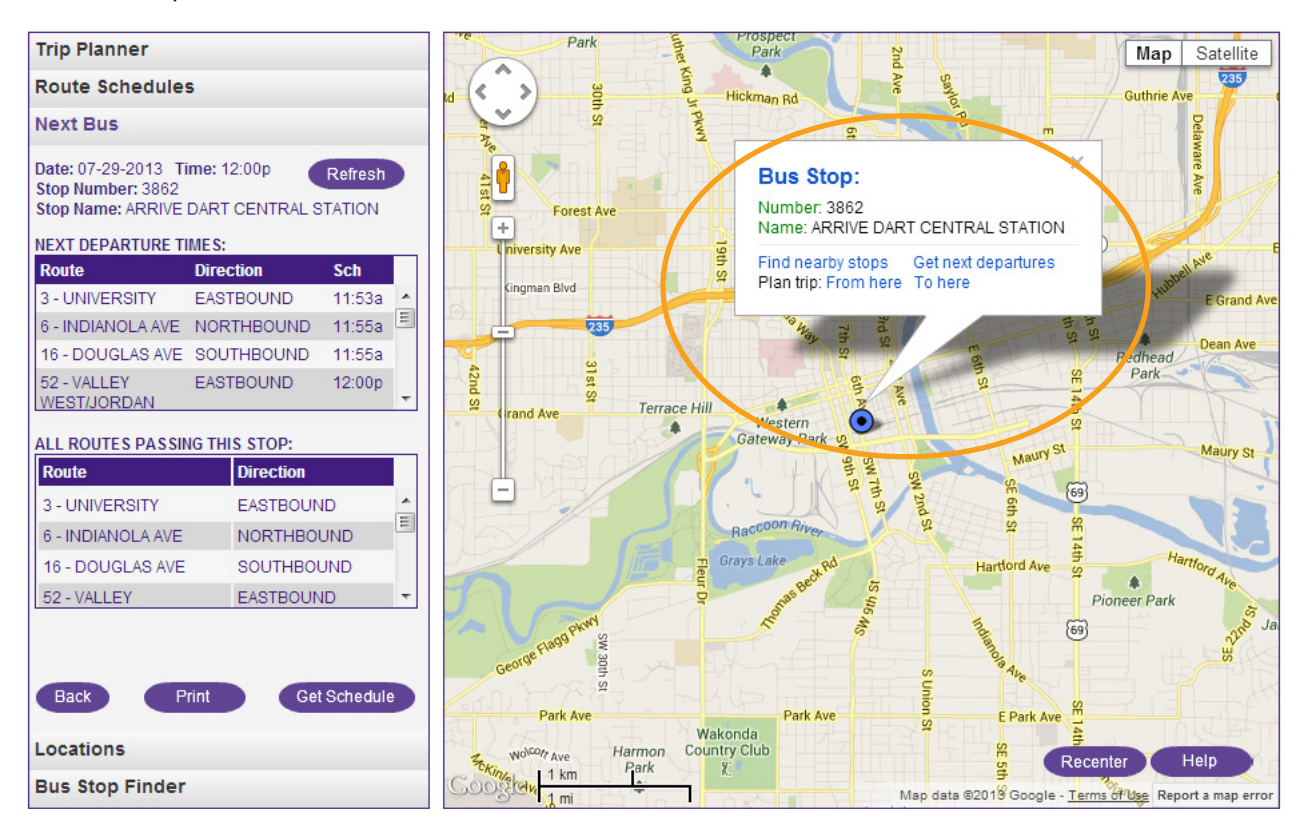

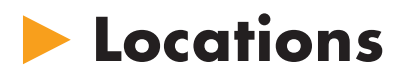

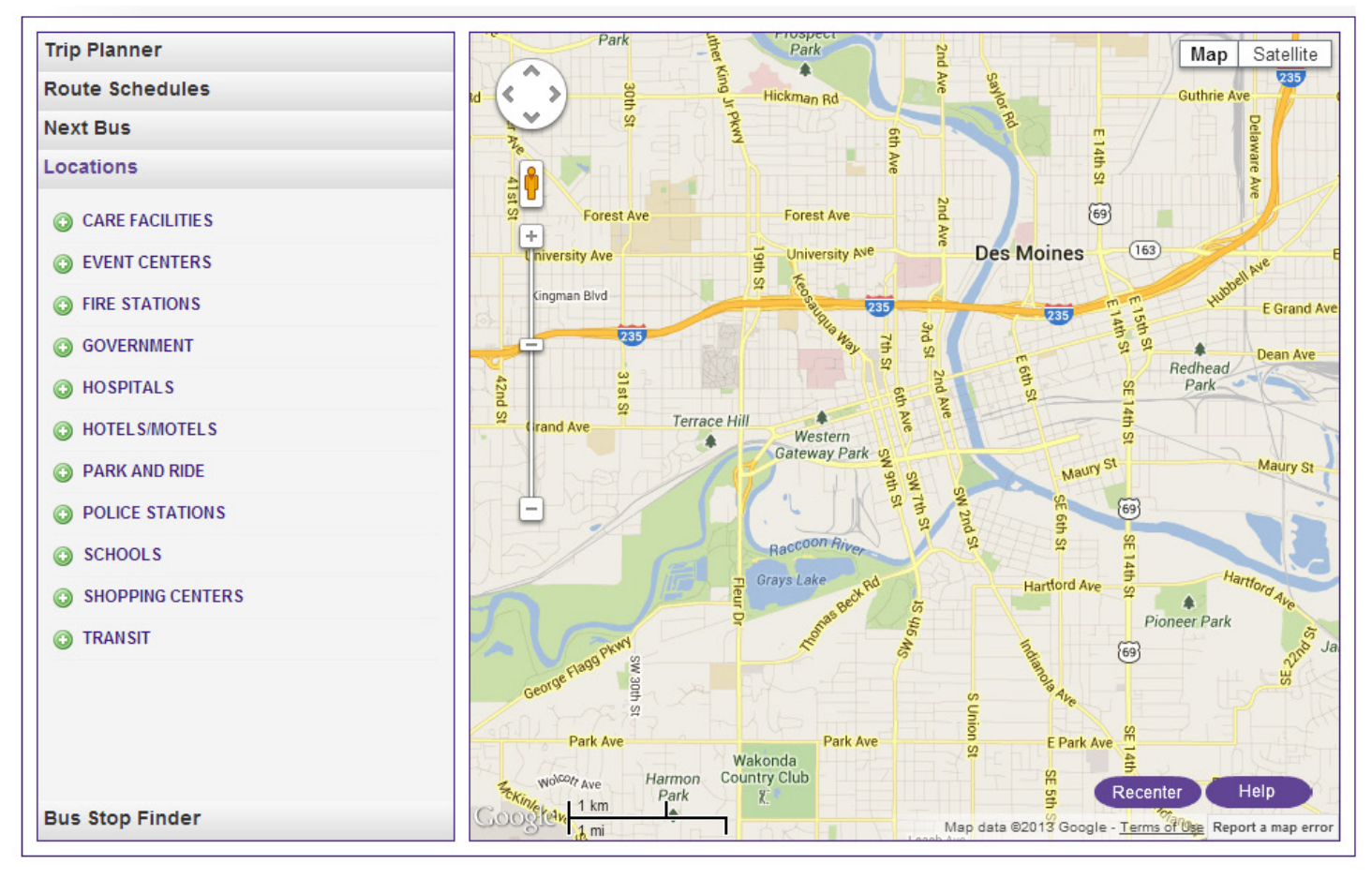

### 1. Select a location category from the list:

- Care facilities
- Event centers
- Fire stations
- Government
- Hospitals
- Hotels/motels
- Park and ride
- Police stations
- Schools
- Shopping centers
- Transit

| Trip Planner       |  |
|--------------------|--|
| Route Schedules    |  |
| Next Bus           |  |
| Locations          |  |
| CARE FACILITIES    |  |
| O EVENT CENTERS    |  |
| FIRE STATIONS      |  |
| O GOVERNMENT       |  |
| O HOSPITALS        |  |
| O HOTELS/MOTELS    |  |
| PARK AND RIDE      |  |
| O POLICE STATIONS  |  |
| SCHOOLS            |  |
| O SHOPPING CENTERS |  |
| TRANSIT            |  |
|                    |  |

### 2. Select the desired location

| Trip P                                                                                                    | lanner                                                                                                    |   |
|----------------------------------------------------------------------------------------------------|----------------------------------------------------------------------------------------------------|---|
| Route                                                                                                    | Schedules                                                                                                    |   |
| Next B                                                                                                    | Bus                                                                                                    |   |
| Locati                                                                                                    | ions                                                                                                    |   |
| 🗿 C4                                                                                                    | ARE FACILITIES                                                                                                    | - |
| EV<br>Add<br>Alt<br>Bl:<br>Br<br>Ci<br>Ci<br>De<br>De<br>De<br>De<br>De<br>De<br>De<br>De<br>De<br>De<br>Ci<br>De<br>De<br>Ci<br>De<br>Ci<br>De<br>Ci<br>De<br>Ci<br>De<br>Ci<br>Te<br>Te<br>So<br>So<br>Ste | VENT CENTERS<br>dventureland Park<br>toona Historical Society Museum<br>ank Park Zoo<br>renton Skating Plaza<br>juccaneer Arena<br>vic Center of Greater Des Moines<br>es Moines Botanical Center<br>es Moines Botanical Center<br>es Moines Botanical Center<br>es Moines Playhouse<br>storic Jordon House<br>oyt Sherman Place<br>wa Cubs Baseball - Sec Taylor Stadium<br>wa Events Center<br>wa State Fairgrounds<br>ving History Farms<br>appajohn Sculpture Park<br>rairie Meadows<br>cience Center of Iowa<br>ate of Iowa Historical Building<br>marrace Hill |   |

### 3. From the pin on the map you can:

- Find nearby stops
- Plan a trip from location
- Plan a trip to location

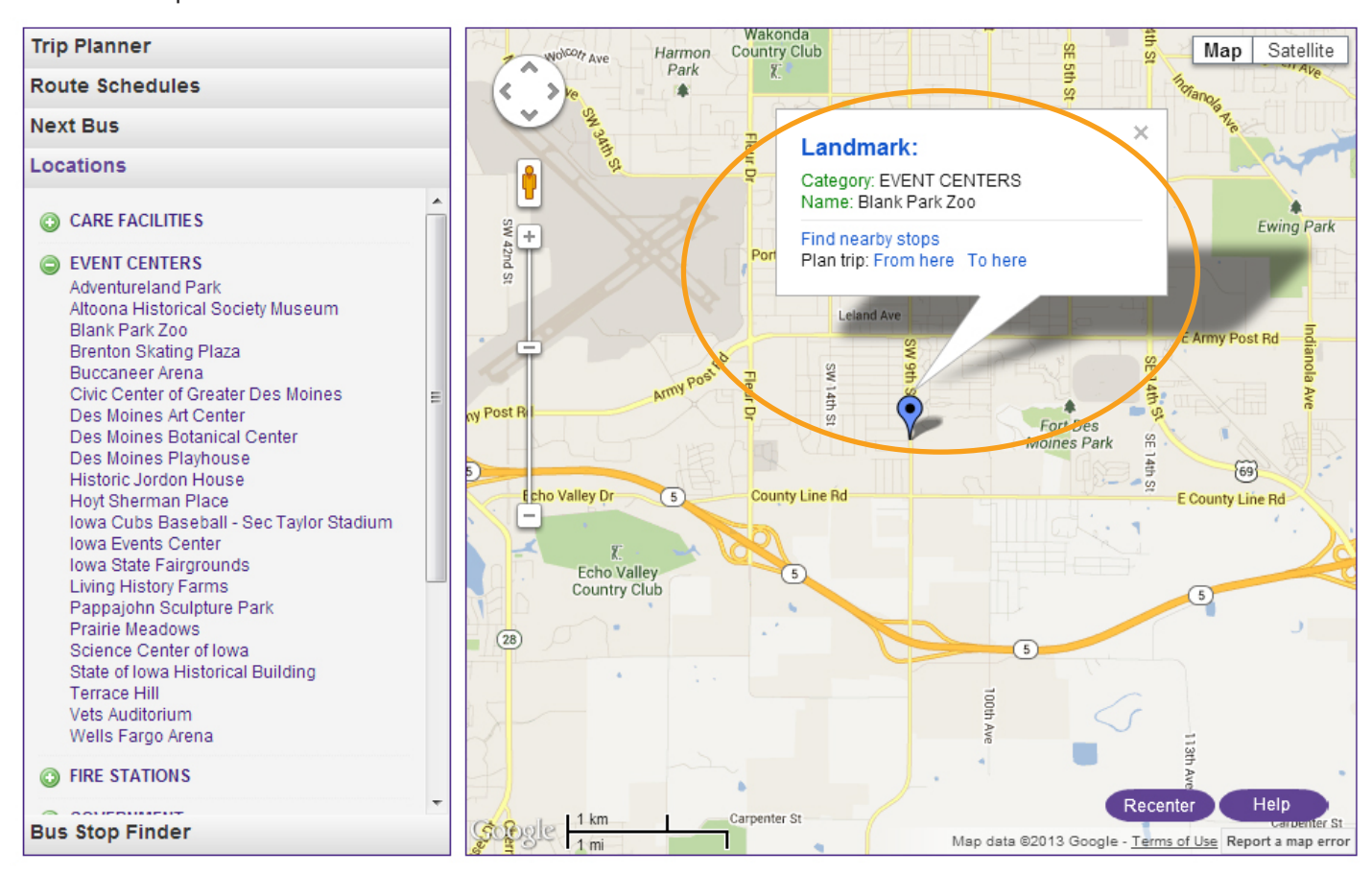

**dart.** ridedart.com ► 515-283-8100

## Bus Stop Finder

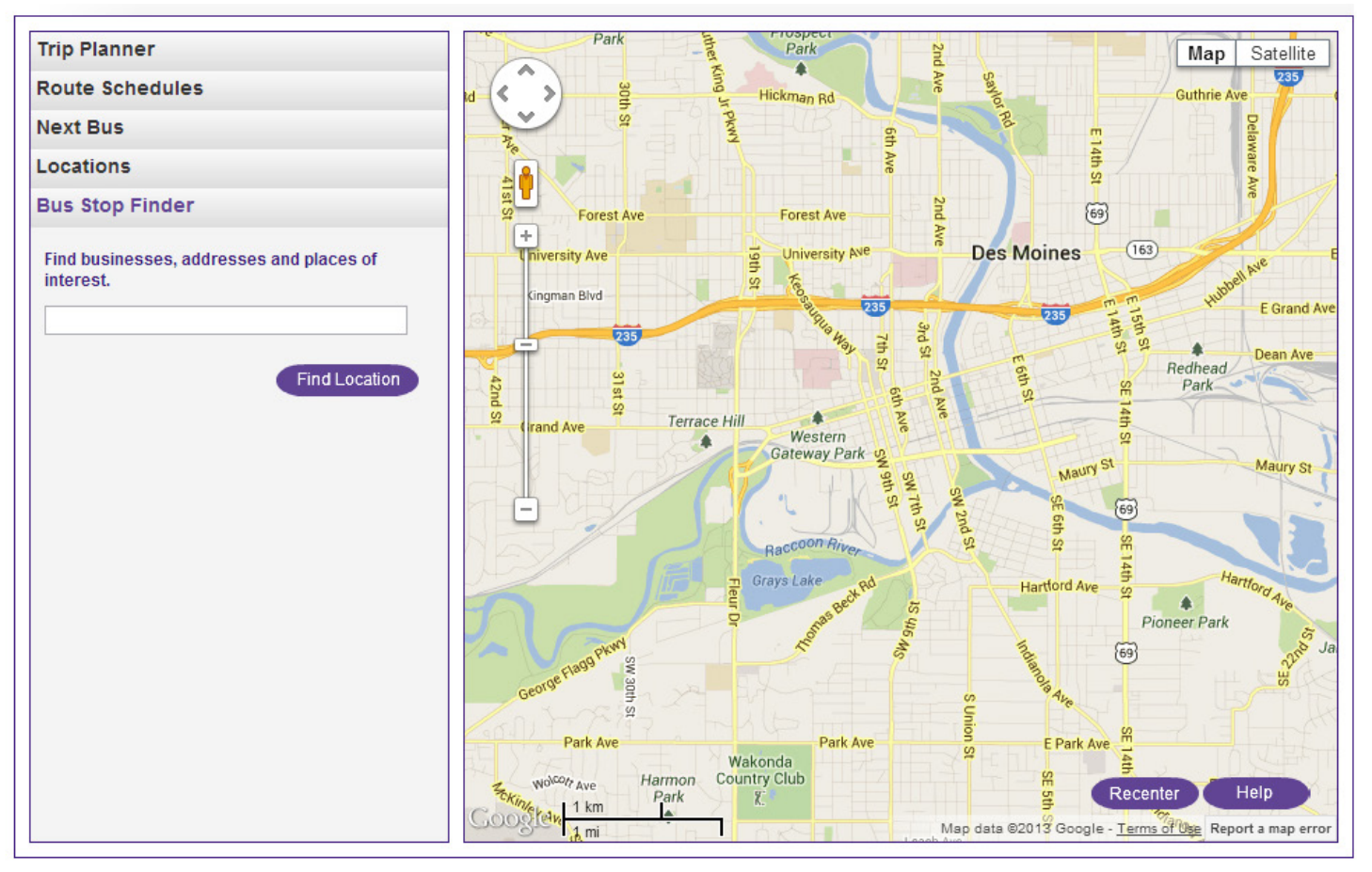

- 1. Specify where you want to find a bus stop by entering:
  - Business name
  - Address
  - Place of interest

| Trip Planner                                       |
|----------------------------------------------------|
| Route Schedules                                    |
| Next Bus                                           |
| Locations                                          |
| Bus Stop Finder                                    |
| Find businesses, addresses and places of interest. |
|                                                    |
| Find Location                                      |

2. Select "Find Location" or "Find Nearby Stops"

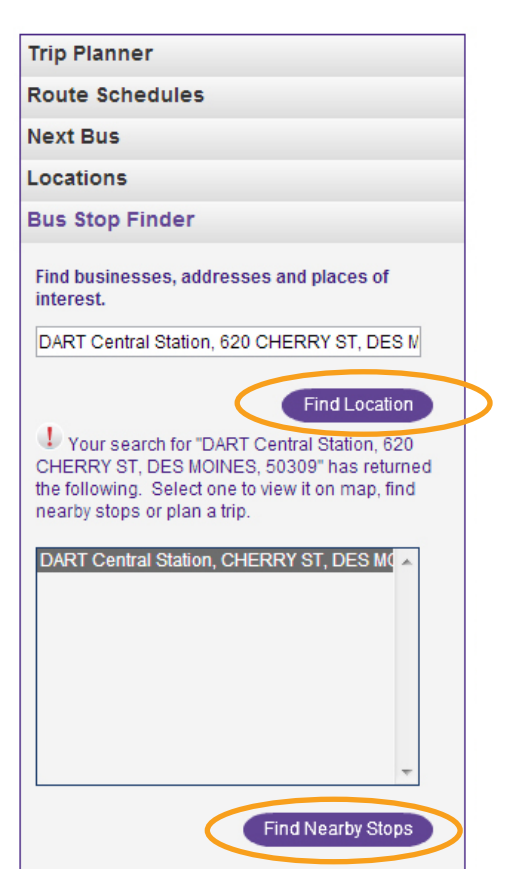

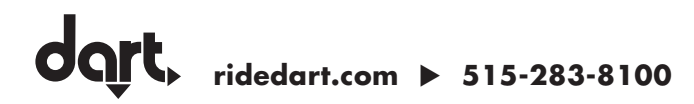

### 3. If "Find Location," by selecting the pin on the map you can:

- Find nearby stops
- Plan a trip from location
- Plan a trip to location

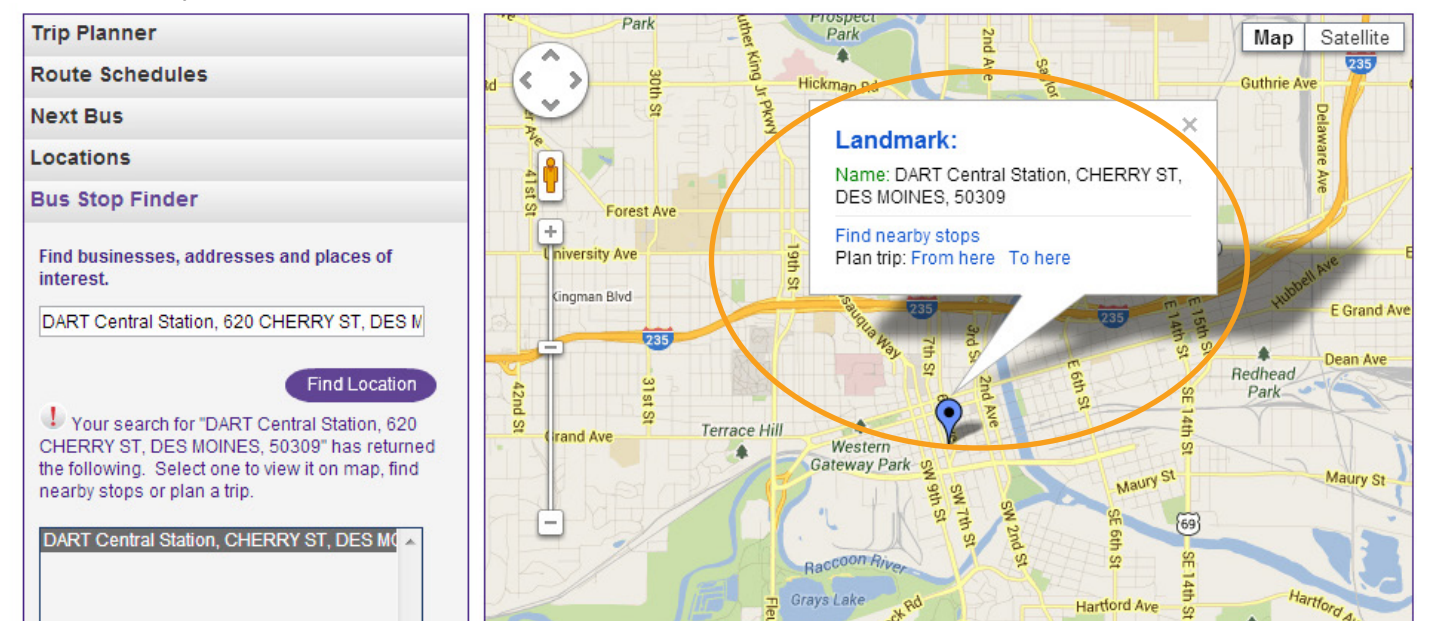

### 4. If "Find Nearby Stops," by selecting the pin on the map you can:

- Find nearby stops
- Get next departures
- Plan a trip from location
- Plan a trip to location

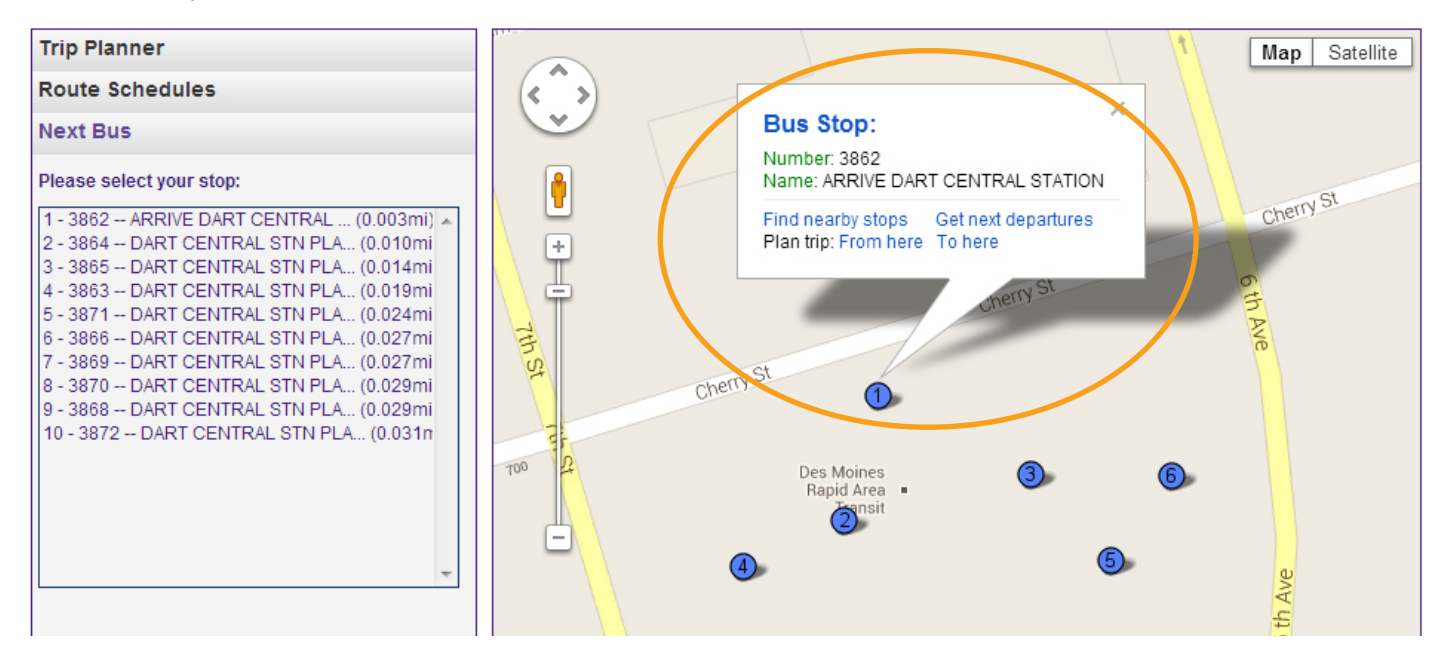

MyDART Trip Planner is currently in beta testing. If you have any feedback or problems using this tool please let us know by completing the web form at http://www.ridedart.com/mydart-feedback.cfm.

**dart**, ridedart.com ► 515-283-8100